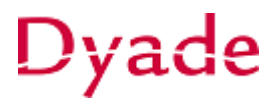

## Activeren vaste activa

Nadat een inkoopfactuur van een activum is verwerkt, zal het activum aangemaakt moeten worden. Om overzicht te houden tussen de activa en de geboekte facturen is het verstandig de factuur te boeken op een tussenrekening 'nog te activeren activa'.

Het aanmaken kan op een eenvoudige wijze gebeuren vanuit het scherm Aankopen activeren.

Selecteer bij rekening het rekeningnummer **'nog te activeren activa'** en kies eventueel een subrekening om verder te specificeren. Let ook op de vestiging indien dit van toepassing is. Maak deze leeg om alles te zien.

Alle boekingen die voldoen aan de bovenstaande keuzes en nog niet zijn gekoppeld (afgeletterd) aan een activum worden getoond.

|                          |                                                           |                                                                                                   |                                                                                                    | ribbor i fibilita bendieligi dep obe p                                                                                                    |                                                                                                    |                                                                                                    |                                                                                                    |                                                                                                    |                                                                                                    |                                                                                                    |
|--------------------------|-----------------------------------------------------------|---------------------------------------------------------------------------------------------------|----------------------------------------------------------------------------------------------------|----------------------------------------------------------------------------------------------------|----------------------------------------------------------------------------------------------------|----------------------------------------------------------------------------------------------------|----------------------------------------------------------------------------------------------------|----------------------------------------------------------------------------------------------------|----------------------------------------------------------------------------------------------------|----------------------------------------------------------------------------------------------------|
|                          |                                                           | Beheerder:                                                                                        |                                                                                                    | Q                                                                                                    |                                                                                                    | Þ                                                                                                    |                                                                                                    |                                                                                                    |                                                                                                    |                                                                                                    |
| eletterde transacties wa | ergeven                                                   | Afdeling.                                                                                         |                                                                                                    | Q                                                                                                    |                                                                                                    |                                                                                                    |                                                                                                    |                                                                                                    |                                                                                                    |                                                                                                    |
|                          |                                                           |                                                                                                   |                                                                                                    |                                                                                                    |                                                                                                    |                                                                                                    | Alle                                                                                                    | regels                                                                                                    |                                                                                                    | *                                                                                                    |
| tterd Vesti              | Behe *Afd                                                 | Vestiging Artik                                                                                   | Eenh                                                                                                    | Omschrijving transactie                                                                                                    | Subrekenin                                                                                                    | Geselect<br>aantal                                                                                                    | Geselect<br>bedrag                                                                                                    | Aantal<br>open                                                                                                    | Opensta:<br>bedrag                                                                                                    | Orig                                                                                                    |
| 77533                    |                                                           | 06OD                                                                                              |                                                                                                    | PeriodeMutatie 201801 reknr 2655                                                                                                    | 0000-000-0                                                                                                    | 0,00                                                                                                    | 0,00                                                                                                    | 0,00                                                                                                    | 1.400,00                                                                                                    |                                                                                                    |
| 77533                    |                                                           | 09AS                                                                                              |                                                                                                    | SCHILTE SCHOOLINRICHTING                                                                                                    | 0000 999 0                                                                                                    | 0,00                                                                                                    | 0,00                                                                                                    | 0,00                                                                                                    | 10.961,17                                                                                                    |                                                                                                    |
| 77533                    |                                                           | 065K                                                                                              |                                                                                                    | Roldeurkast                                                                                                    | 0000-999-0                                                                                                    | 0,00                                                                                                    | 0,00                                                                                                    | 0,00                                                                                                    | 477,95                                                                                                    |                                                                                                    |
| 77533                    |                                                           | 03CJ                                                                                              |                                                                                                    | kast                                                                                                    | 0000-999-0                                                                                                    | 0,00                                                                                                    | 0,00                                                                                                    | 0,00                                                                                                    | 796,18                                                                                                    |                                                                                                    |
|                          |                                                           |                                                                                                   |                                                                                                    |                                                                                                    |                                                                                                    |                                                                                                    |                                                                                                    |                                                                                                    |                                                                                                    |                                                                                                    |
|                          |                                                           |                                                                                                   |                                                                                                    |                                                                                                    |                                                                                                    |                                                                                                    |                                                                                                    |                                                                                                    | < <                                                                                                    | >                                                                                                    |
|                          | letterd Vest<br>77533<br>77533<br>77533<br>77533<br>77533 | fasistarde trace scleae weergeweer<br>etterd Vesti Behe *Afd.<br>77533<br>77533<br>77533<br>77533 | Interior     Vesti     Behe     * Afd     Vestiging     Artik       1     77533     0600     1     1     1     1     1     1     1     1     1     1     1     1     1     1     1     1     1     1     1     1     1     1     1     1     1     1     1     1     1     1     1     1     1     1     1     1     1     1     1     1     1     1     1     1     1     1     1     1     1     1     1     1     1     1     1     1     1     1     1     1     1     1     1     1     1     1     1     1     1     1     1     1     1     1     1     1     1     1     1     1     1     1     1     1     1     1     1     1     1     1     1     1     1     1     1 | Interest is unargouen     Afdeling.       Interest is unargouen     Afd       Vesti     Béhe     *Afd     Vestiging     Artik     Eenh       77533     0600     -     -     -     -     -     -     -     -     -     -     -     -     -     -     -     -     -     -     -     -     -     -     -     -     -     -     -     -     -     -     -     -     -     -     -     -     -     -     -     -     -     -     -     -     -     -     -     -     -     -     -     -     -     -     -     -     -     -     -     -     -     -     -     -     -     -     -     -     -     -     -     -     -     -     -     -     -     -     -     -     -     -     -     -     -     -     -     - </td <td>Interference Afdeling.   Interference Vesti   Behe *Afd   Vesti Behe   *Afd Vestigling   Artik Eenh   Omschrijving transactie   77533 0600   77533 09AS   SCHILTE SCHOOLINRICHTING   77533 065K   Roldeurkast   77533 03CJ   Kast</td> <td>Interface     Afdeling:     Afdeling:     Image: Constraint of the second of the second of the</td> <td>Interface     Vesti     Behe     *Afd     Vestiging     Artik     Eenh     Omschrijving transactie     Subrekening     Geselecto<br/>aantal       1     77533     06C0     PeriodeMutate 201801 reknr 2655     0000-000     0.00       1     77533     06SK     SCHILTE SCHOOLINRICHTING     0000-999-0     0.00       1     77533     06SK     Rokleurkast     0000-999-0     0.00       1     77533     03CJ     kast     0000-999-0     0.00</td> <td>International action action action action     Afdeling:     Addeling:     Addeling:</td> <td>Internal Sector     Aldeling:     Intersector     Alle regels       Altering:     Antik     Conschrijving transactie     Subrekenin;     Geselector     Geselector     Santal     Geselector     Santal     Geselector     Santal     Geselector     Santal     Geselector     Santal     Geselector     Santal     Geselector     Santal     Geselector     Geselector     G</td> <td>Aldeling.     Aldeling.            Aldeling.           Aldeling.             etterd         Vesti         Behe         *Afd         Vestiging           Aritik         Eenh         Omschrijving transactie           Subrekenin           Geselect         santal           Geselect         santal           Geselect           Alia           Alia           Alia           Alia           Alia           Alia           Alia           Schartsat           Geselect           Geselect           Antal                  Antal           Bohrg           Oppon           Bohrg           Oppon           Bohrg           Oppon                Bohrg           Oppon                    Aldotto           Dotto               Dotto</td> | Interference Afdeling.   Interference Vesti   Behe *Afd   Vesti Behe   *Afd Vestigling   Artik Eenh   Omschrijving transactie   77533 0600   77533 09AS   SCHILTE SCHOOLINRICHTING   77533 065K   Roldeurkast   77533 03CJ   Kast | Interface     Afdeling:     Afdeling:     Image: Constraint of the second of the second of the | Interface     Vesti     Behe     *Afd     Vestiging     Artik     Eenh     Omschrijving transactie     Subrekening     Geselecto<br>aantal       1     77533     06C0     PeriodeMutate 201801 reknr 2655     0000-000     0.00       1     77533     06SK     SCHILTE SCHOOLINRICHTING     0000-999-0     0.00       1     77533     06SK     Rokleurkast     0000-999-0     0.00       1     77533     03CJ     kast     0000-999-0     0.00 | International action action action action     Afdeling:     Addeling:     Addeling: | Internal Sector     Aldeling:     Intersector     Alle regels       Altering:     Antik     Conschrijving transactie     Subrekenin;     Geselector     Geselector     Santal     Geselector     Santal     Geselector     Santal     Geselector     Santal     Geselector     Santal     Geselector     Santal     Geselector     Santal     Geselector     Geselector     G | Aldeling.     Aldeling.            Aldeling.           Aldeling.             etterd         Vesti         Behe         *Afd         Vestiging           Aritik         Eenh         Omschrijving transactie           Subrekenin           Geselect         santal           Geselect         santal           Geselect           Alia           Alia           Alia           Alia           Alia           Alia           Alia           Schartsat           Geselect           Geselect           Antal                  Antal           Bohrg           Oppon           Bohrg           Oppon           Bohrg           Oppon                Bohrg           Oppon                    Aldotto           Dotto               Dotto |

Vink de regel die je wilt activeren aan en selecteer het juiste Activumtype.

| С   | 1   | H .   | x |           |              |         |       |             |         |       |                 |                   |           |                     |                    | Alle               | regels         |                  | *                      | •              |
|-----|-----|-------|---|-----------|--------------|---------|-------|-------------|---------|-------|-----------------|-------------------|-----------|---------------------|--------------------|--------------------|----------------|------------------|------------------------|----------------|
|     | *Ac | tj    | A | fgeletter | d Vesti      | Behe    | * Afd | Vestiging   | Artik   | Eenh  | Omschrijving tr | ansactie          | Su        | brekenin            | Geselect<br>aantal | Geselect<br>bedrag | Aantal<br>open | Opensta<br>bedra | ii Orig<br>g z         | ineel<br>antal |
| -   | 2   |       |   |           | 77533        |         |       | 060D        |         |       | PeriodeMutatie  | 201801 reknr 2655 | 5 00      | 00-000-0            | 0.00               | 0.00               | 0,00           | 1.400,00         | ,                      | 0,00           |
| 1   | INV |       |   |           | 77533        |         |       | 09A.S       |         |       | SCHILTE SCHO    | OLINRICHTING      | .00       | 00-999-0            | 1,00               | 10.961,17          | -1,00          | 0,00             | 18                     | 0,00           |
| -   | -   |       |   |           | 77533        |         |       | OSK         |         |       | Roldeurkast     |                   | 00        | 00-999-0            | 0,00               | 0,00               | 0,00           | 477,95           | ;                      | 0,00           |
| E   |     |       |   |           | 77533        |         |       | 03CJ        |         |       | kast            |                   | 00        | 00-999-0            | 0,00               | 0,00               | 0,00           | 796,18           | \$                     | 0,00           |
| 1   |     |       |   |           |              |         |       |             |         |       |                 |                   |           |                     |                    |                    | į              | < <              | >                      | >              |
| с   | 2   | +     | × | ↔         | ×            |         |       |             |         |       |                 |                   |           |                     |                    |                    |                |                  |                        |                |
| 9 Q | C   | Nieuv | 1 | Onde      | *Activumtype | Activun | n A   | ant: Activa | *Vestiç | Behee | r *Afdeling     | Transactlec       | Ontvangsi | Datum<br>Ingebrulki | *Datum             | * Transac          | Trans          | actiebe C        | )mschrijv<br>ransactie | Ing            |
| . 0 | n   |       |   |           | INVENTA      |         | 1     | 00          | 77533   |       |                 | inkoon t          | 5.1.2021  | 5.1.2021            | 5.1.2021           | 01.2021            | -10            | 961.17           | SCHILTE                | SCH            |

Er wordt automatisch een regel aangemaakt in het subvenster voor het te creëren activum. Vul de gegevens aan (minimaal Activumtype en Afdeling) in het subvenster.

Aan de samenstelling en inhoud van deze beschrijving is de uiterste zorg besteed. Dyade aanvaardt echter geen enkele aansprakelijkheid voor de juistheid en volledigheid hiervan, dan wel de directe of indirecte gevolgen van handelen of nalaten op basis hiervan. In geen geval kunnen rechten van welke aard dan ook worden ontleend aan de inhoud van deze beschrijving.

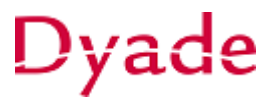

Wanneer er gebruik gemaakt wordt van **Vestigingen** moet gecontroleerd worden of de juiste vestiging is gekozen!

Let ook op de omschrijving van het activum.

Wanneer de informatie is ingevoerd en eventueel aangepast, kies dan voor **Verwerken.** Alle regels waar het vinkje in de eerste kolom aanstaat worden verwerkt.

| Aankopen act                                                                              | iveren ☆<br>en ℃ •      |                |                         |                                 |                     |                                         |                          |             |                     |  |  |
|-------------------------------------------------------------------------------------------|-------------------------|----------------|-------------------------|---------------------------------|---------------------|-----------------------------------------|--------------------------|-------------|---------------------|--|--|
| Rekening:<br>Subrekening:                                                                 | 265500 - Tr schoo       | olmeubilair ei | n inventar 🔎<br>ergeven | ≯ ★ Vestigi<br>Behee<br>Afdelin | ng:<br>rder:<br>ıg: | 77533 - 77533 Prisma Scholengroep Goe D |                          |             |                     |  |  |
| C  ↔  ⊠                                                                                   | Z                       |                |                         |                                 |                     |                                         |                          |             |                     |  |  |
| 🖹 🗌 *Acti                                                                                 | Afgeletterd             | Vesti F        | Behe *Afd               | Vestiging                       | Artik               | Eenh Omschrijving transactie            |                          |             |                     |  |  |
|                                                                                           |                         | 77533          |                         | 06OD                            |                     | PeriodeMutatie 201801 reknr 2655        |                          |             |                     |  |  |
| <u>↓</u> <u>↓</u> <u>↓</u> <u>↓</u> <u>↓</u> <u>↓</u> <u>↓</u> <u>↓</u> <u>↓</u> <u>↓</u> |                         | 77533          |                         | 09AS                            |                     | S                                       | SCHILTE SCHOOLINRICHTING |             |                     |  |  |
|                                                                                           |                         | 77533          |                         | 06SK                            |                     | F                                       | Roldeurkast              |             |                     |  |  |
|                                                                                           |                         | 77533          |                         | 03CJ                            |                     | kast                                    |                          |             |                     |  |  |
| C + X                                                                                     | C I↔I X<br>Onde *Activu | ımtype A       | Activum                 | Aant: Activa<br>1,00            | * Vestiç<br>09AS    | Beheer                                  | *Afdeling<br>000         | Transactiec | Ontvang<br>5-1-202' |  |  |

Het saldo van de inkoopfactuur wordt van de rekening 'nog te activeren activa' afgeboekt naar de rekening 'Vaste activa' uit het **Activumtype**.